# 「欠席等連絡」の入力・送信方法

枚方市立津田小学校

これまでは、欠席や遅刻の連絡を「電話」や「連絡帳」にてお知らせいただいておりました が、今後は、タブレットやスマホからの連絡に変更します。この案内に従って入力をした後、 送信していただくと、児童一人ひとりの出欠等の状況、体温や体調について、学校で確認す ることができます。

これまでの「検温カード」に代わるものになるとともに、欠席等の電話連絡の代わりにも なります。また、臨時休校等となった場合、画面上での「健康観察」が可能となります。 ①出席の場合

毎日の「けんこうかんさつ」については、児童が自分で入力し、送信します。(学校で、入力 の仕方等を練習しています。もし、操作等がわからない場合は、担任に相談してくださ い。早退の場合は、連絡帳等でお知らせください。)

#### ②欠席・遅刻の場合

毎日の「けんこうかんさつ」を入力し、さらに「欠席または遅刻」についても、入力をお願いします。「欠席または遅刻」に関しては、保護者が入力をお願いします。

※欠席をした場合は、放課後等に、学校よりご連絡をします。

※朝、欠席等の確認ができない場合、学校よりご連絡します。欠席または遅刻の場合は、必ず、8時15分までに、入力・送信をお願いします。

#### 1.津田小学校のブログから入ります。

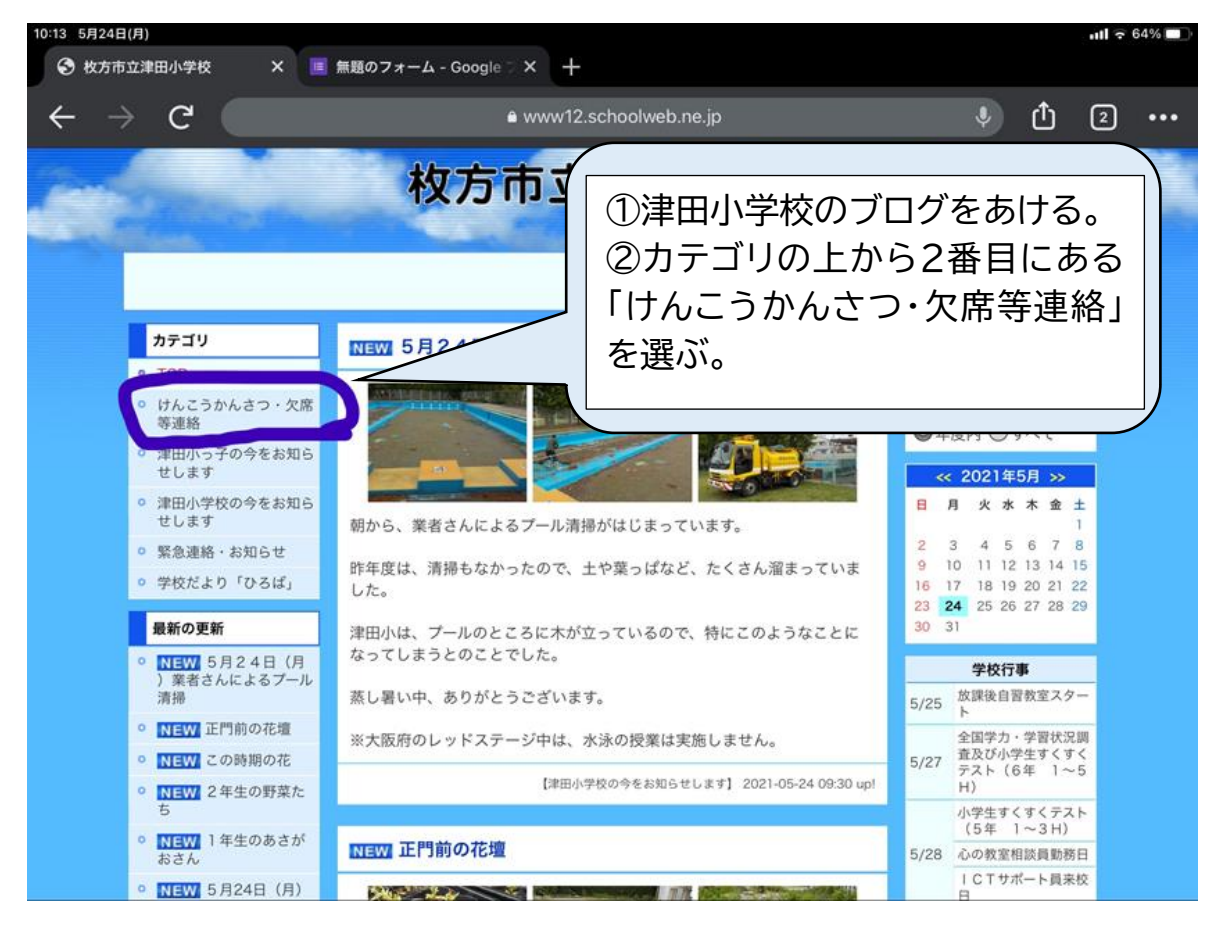

## 2. ログイン・パスワードを入力します。(一度、記憶されるとこの操作は省かれます)

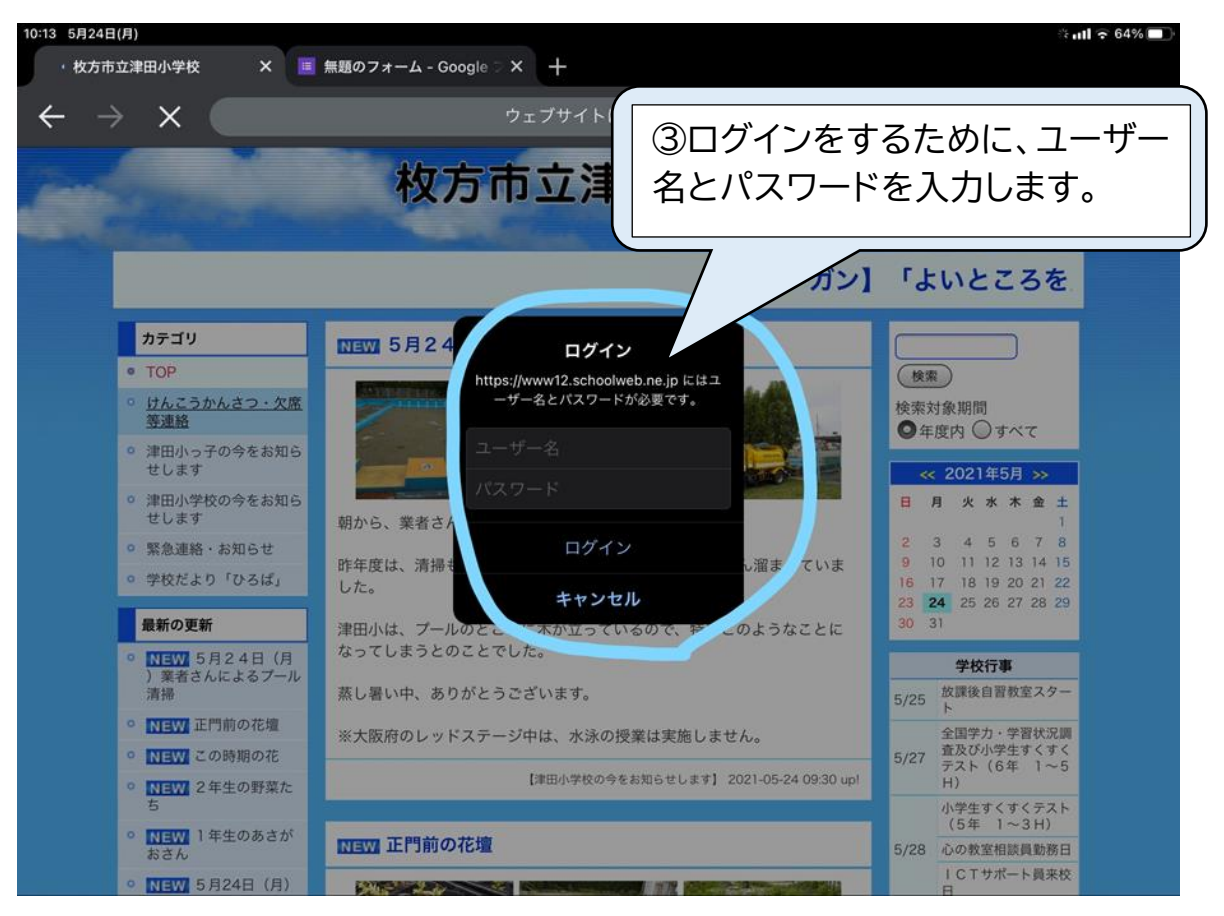

# 3. ユーザー名・パスワードを入力後、「ログイン」ボタンを押します。

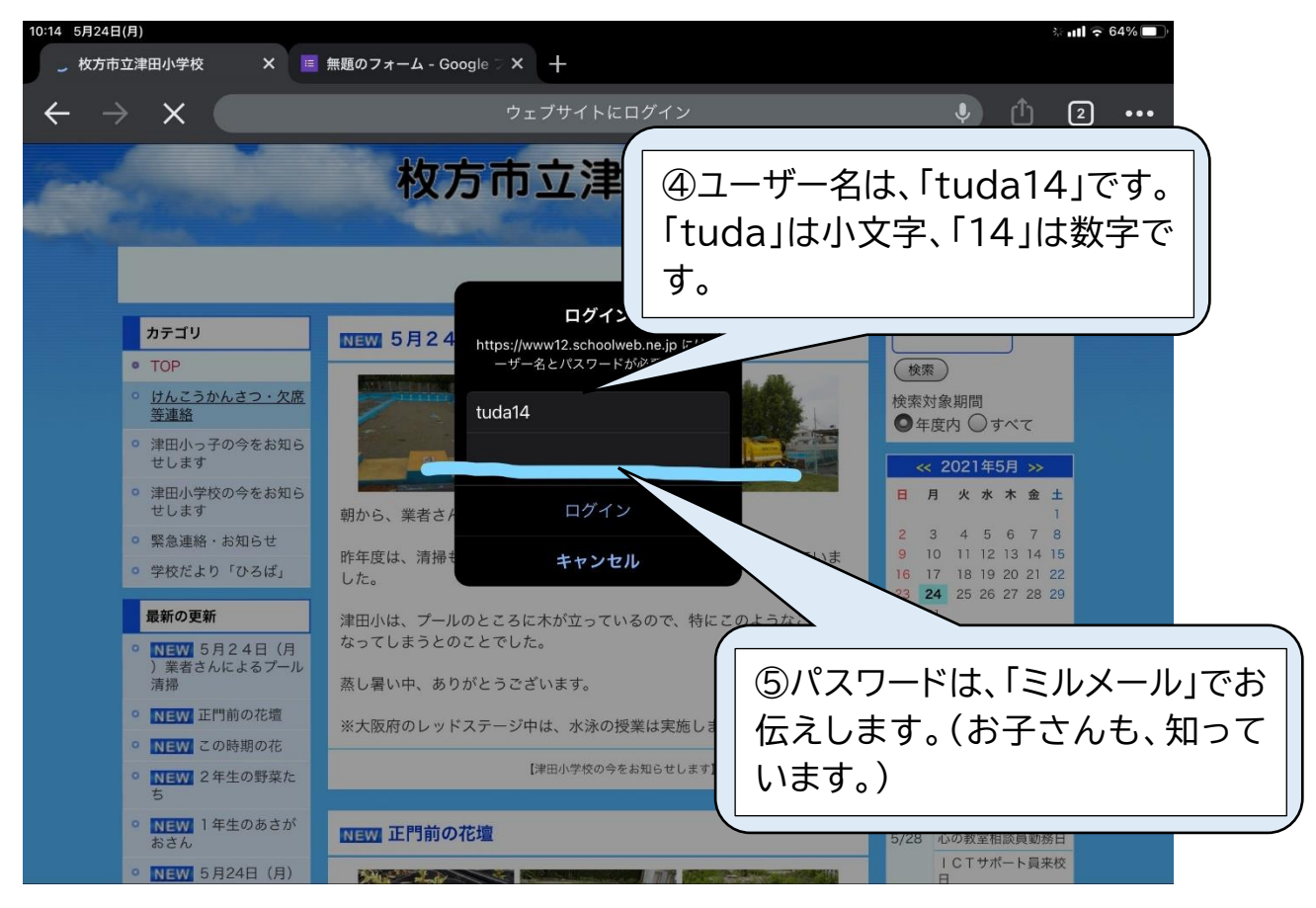

### 4.「ログイン」が完了すると、このページになります。

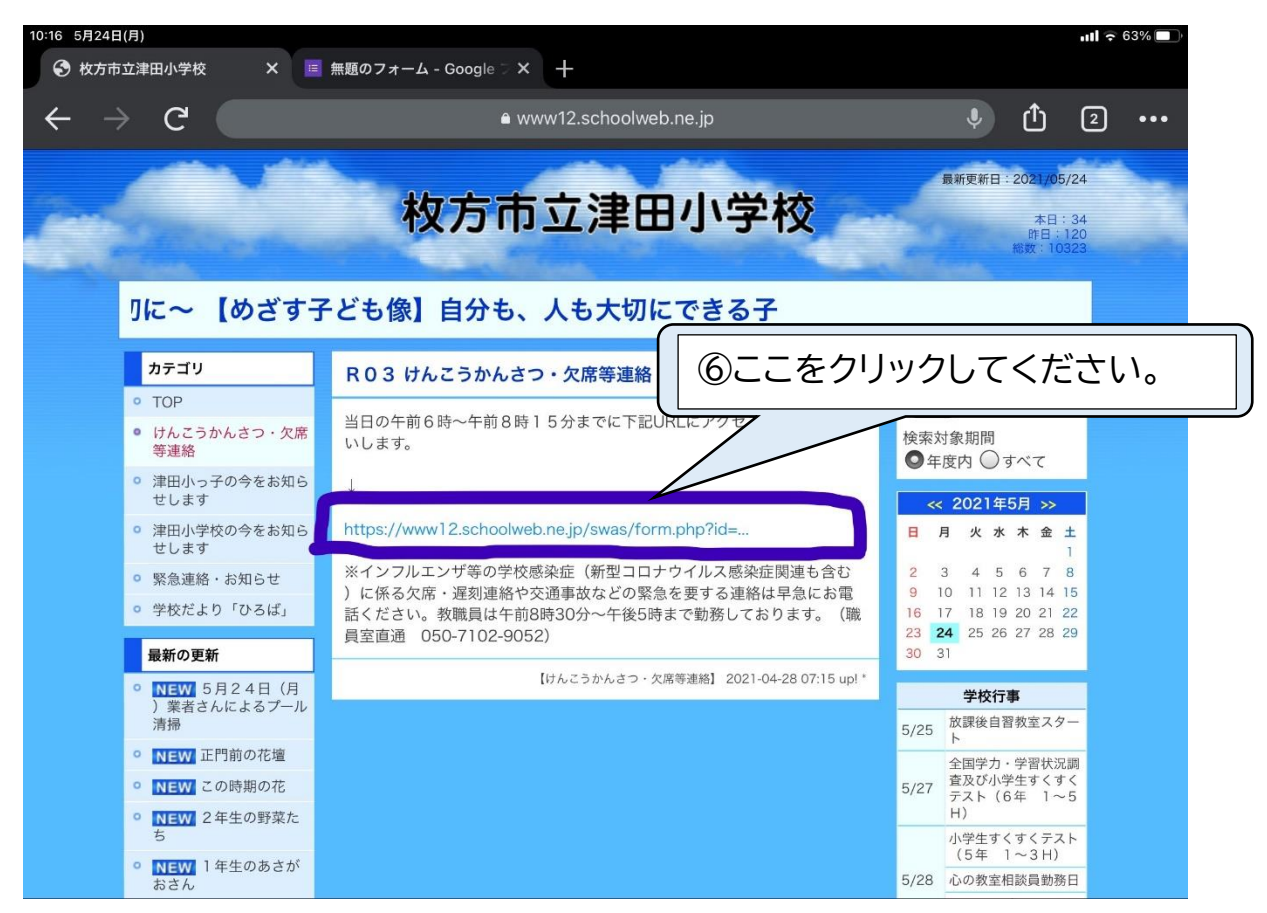

5. 名前から入力等をお願いします。※必須事項となっています。

| 3 5月24日(月)<br>3 枚方市立津田小学校 X II 毎期のフォー                                   | - Google 🗆 X 🕜 R03 [けんごうかんさつ] | ull ≈ 63%<br>× + |
|-------------------------------------------------------------------------|-------------------------------|------------------|
| $- \rightarrow C$                                                       | € www12.schoolweb.ne.jp       | · ق أ) ا         |
| R 0 3 【けんこうかんさつ】 【<br>- 名前(なまえ) <sub>[※必須]</sub><br>名前(なまえ)をフルネームでかいてく」 | 次席・遅刻]連絡 ⑦名前そ ださい。            | をフルネームで入力してく     |
| (例)おおいずみえりこ(漢字でもいいです)                                                   |                               |                  |
| - 学年(がくねん) <sub> ※必須 </sub><br>学年(がくねん)をえらんでください。                       | 8字年を選                         | んでください。          |
| ○ 1年(ねん) $○$ 2年(ねん)<br>○ 6年(6ねん)                                        | ○3年(ねん) ○4年(ねん)               | ○ 5年 (ねん)        |
| - クラス - [※必須]                                                           | <u> </u>                      | 選んでください。         |
| <ul> <li>○ 1組(くみ)</li> <li>○ 2組(くみ)</li> </ul>                          | ◎ 3組 (くみ)                     |                  |

6. ⑩~⑫も、必須事項です。「欠席・遅刻」から、必ず、保護者が入力してください。

| 0:17 5月24日(月)<br>● www12.sch                                                                                                    | ioolweb.ne.jp                                                                                                    |
|----------------------------------------------------------------------------------------------------|----------------------------------------------------------------------------------------------------|
| 出席番号(しゅっせきばんごう) [*必須]<br>出席番号(しゅっせきばんごう)をえらんでください                                                                                                    | ⑩出席番号を選んでください。                                                                                                    |
| <ul> <li>▲温 (たいおん) [※必須]</li> <li>体温 (たいおん) を選 (えら) んでください。</li> <li>③5.5度</li> <li>▲調 (たいちょう) [※必須]</li> </ul>                                                                                                  | ①体温を選んでください。<br>②体調を選んでください。                                                                                                    |
| <ul> <li>今日(きょう)の体(からだ)の調子(ちょうし)は、どうです</li> <li>○○(げんきです)○○(まあまあです)○△(あ</li> <li>*児童(じどう)のみなさんは、これでおわりですので、いちばん下(しん)」ボタンをおしてください。</li> <li>*「おやすみ」または「ちこく」する人(ひと)は、おうちの人(ひとしょう。</li> <li>欠席・遅刻(保護者入力)</li> </ul> | <sup>f</sup> か?<br>5まりょくありません) ◎× (しんどいです)<br>た) にある「確認 (かくにん)」ボタンをおして、「送信 (そうし<br><b>欠席・遅刻の場合は、必ず、保護者が入力し</b><br>てください。(出席又は早退の場合は、入力<br>なし) |
| <ul> <li>※欠席・遅刻の連絡は、保護者が入力してください。</li> <li>○ 欠席(やすみます)</li> <li>○ 遅刻(おくれていきます)</li> </ul>                                                                                                    | ③どちらか、選んでください。                                                                                                    |

7. その他の欄は、自由記述です。相談等については、ここに記入せず、お電話や連絡帳でお願いします。

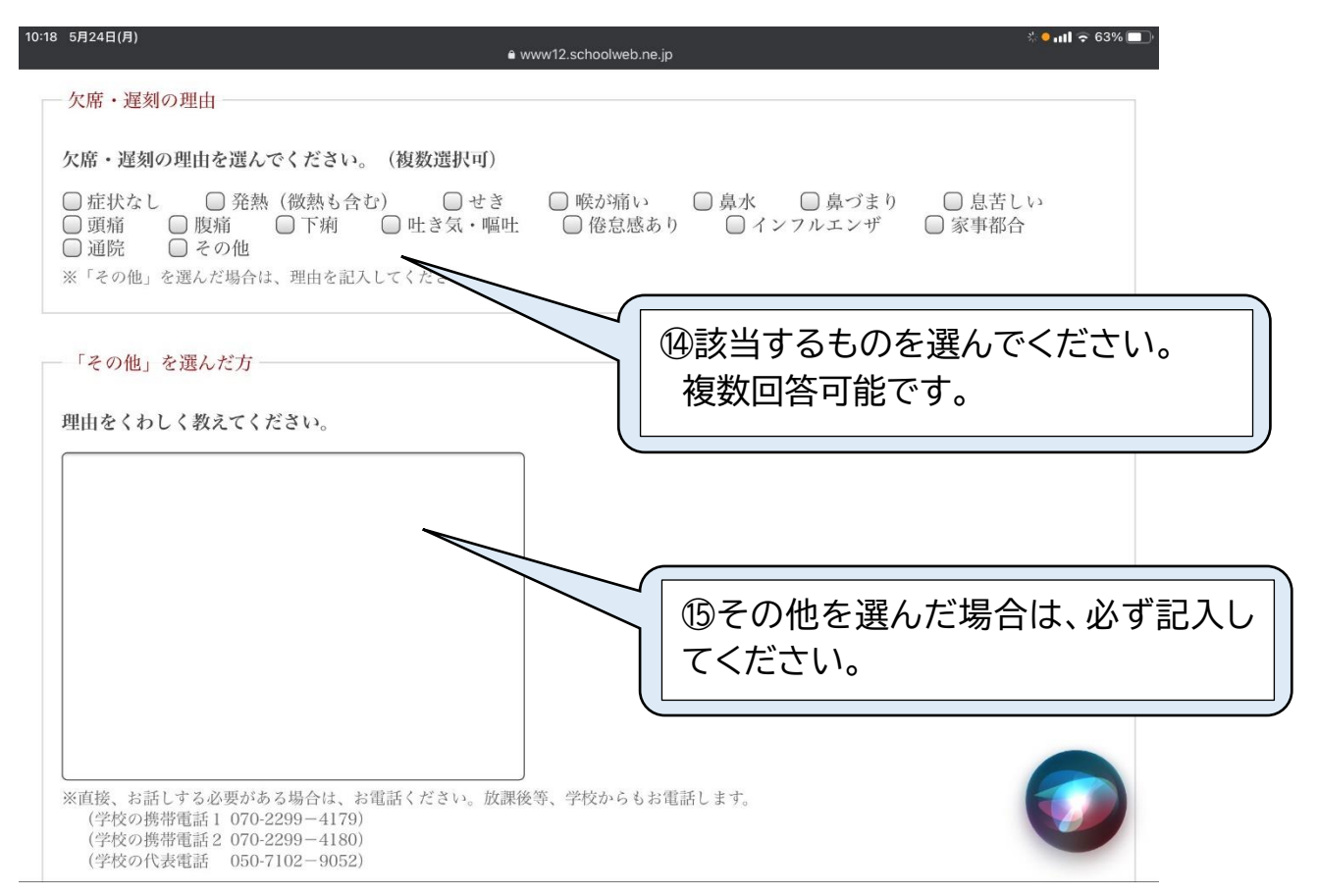

### 8.「確認」ボタンを押し、内容を確認してください。

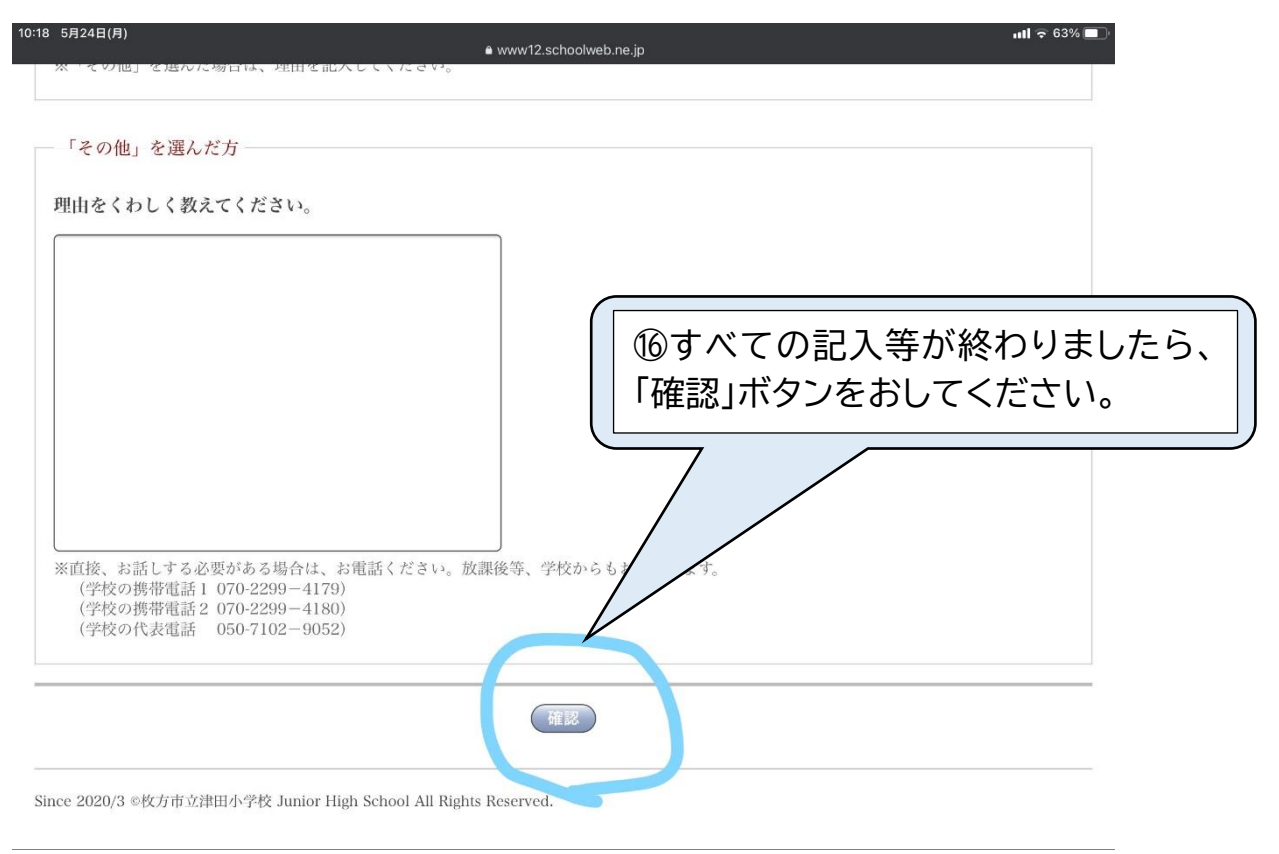

### 9.確認ができましたら、「送信」を押してください。これで完了です。

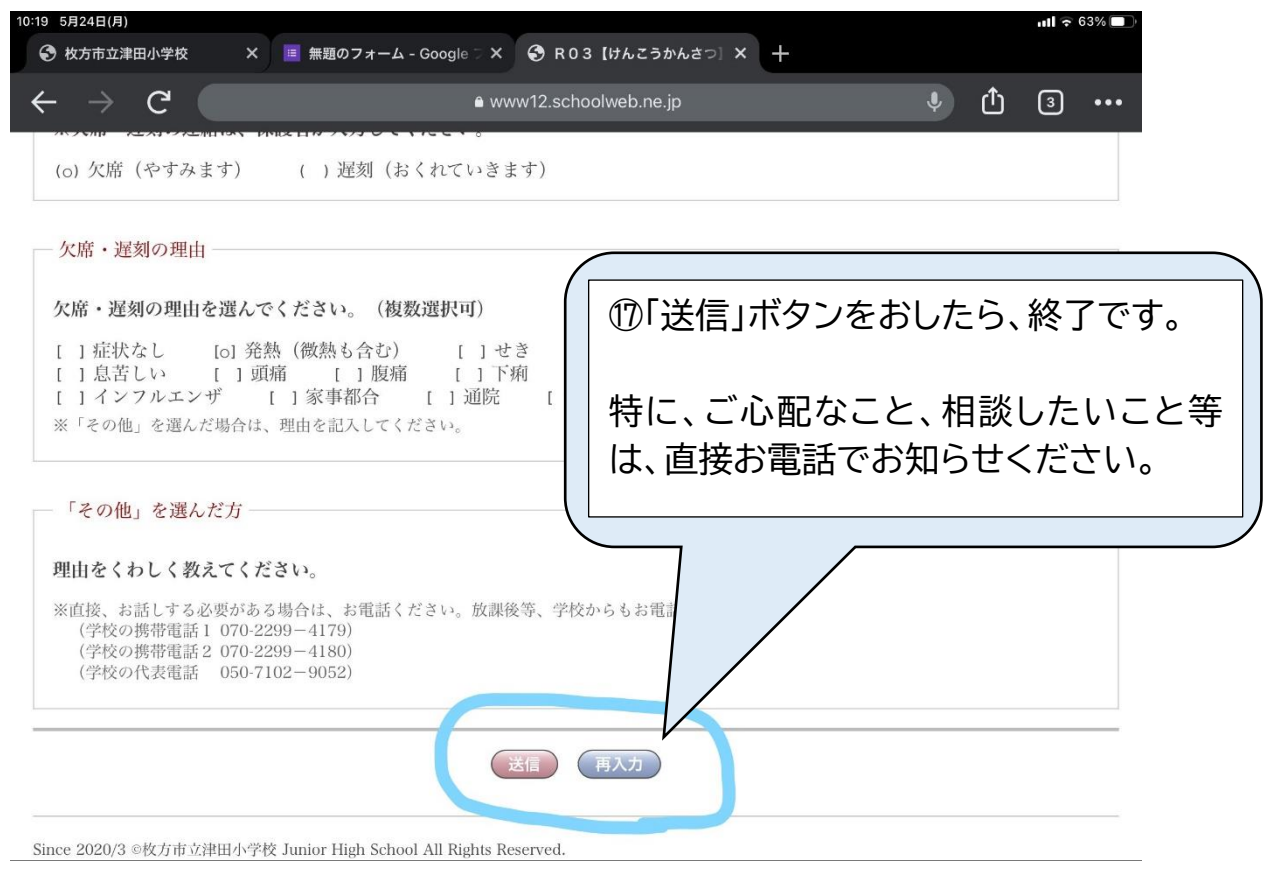